## CARA PEMBAYARAN TAGIHAN PDAM MELALUI APLIKASI GRAB

Berikut adalah langkah - langkah melakukan pembayaran tagihan PDAM melalui Aplikasi **Grab:** 

1. Login akun aplikasi **Grab** kemudian pilih menu **pulsa & bills.** 

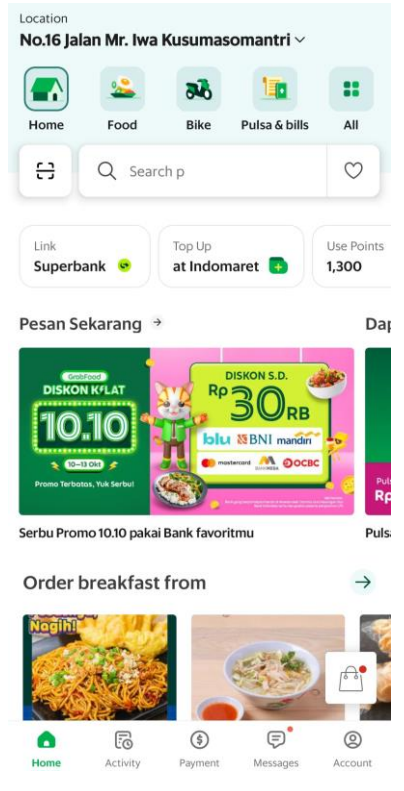

2. Pilih **PDAM** pada menu **Tagihan.** 

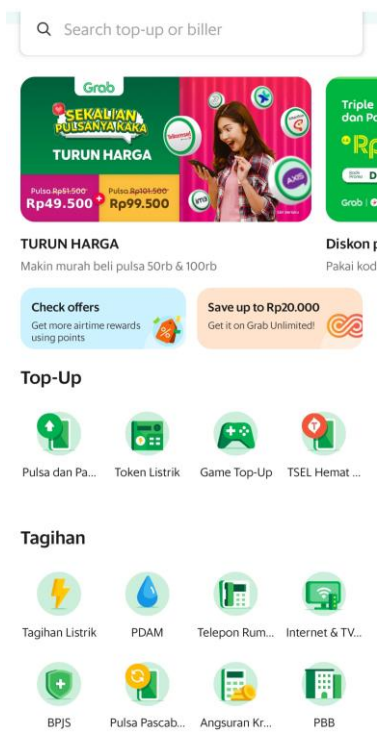

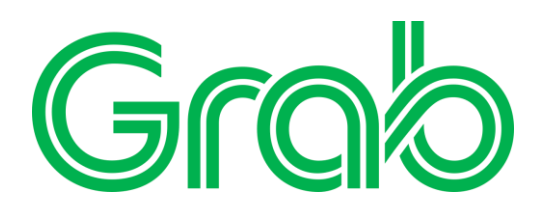

3. Isi No sambungan dan pilih PDAM Kab. Ciamis.

| Biller            |                                                                                            |
|-------------------|--------------------------------------------------------------------------------------------|
| PDAM              |                                                                                            |
| Custo             | mer ID                                                                                     |
| 01040             | 0220055                                                                                    |
| Custon<br>here so | ter ID is in your bill statement. Save your information<br>you just have to enter it once. |
| Choos             | se PDAM Area                                                                               |
| PDAM              | Kab Ciamis                                                                                 |

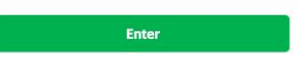

4. Cek Kembali Nama dan No Sambungan Kemudian Klik Continue apabila telah sesuai

| ← Review and Pay                 |                           |  |  |
|----------------------------------|---------------------------|--|--|
| Order summary                    | 11 Oct, Fri, 08:54 AM     |  |  |
| Service                          | Water                     |  |  |
| Biller                           | PDAM                      |  |  |
| Transaction ID                   | 2024101108543700932 🗈     |  |  |
| No. pelanggan / no.<br>sambungan | 01040220055               |  |  |
| Nama                             | KANTOR PDAM KAB<br>CIAMIS |  |  |
| Pemakaian                        | 0 M3                      |  |  |
| Meter awal                       | 0                         |  |  |
| Meter akhir                      | 0                         |  |  |
| Tagihan sep 24                   | Rp 1.495.700              |  |  |
| Denda                            | Rp 0                      |  |  |
| Total due                        | Rp1.498.200               |  |  |
| Continue                         |                           |  |  |

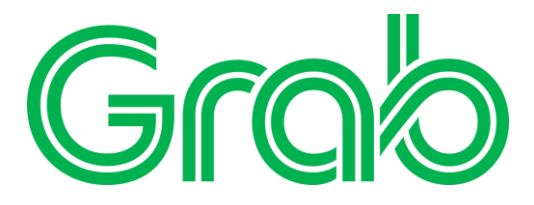

5. Slide untuk membayar sebesar nominal yang telah ditetapkan

| $\leftarrow$ Review and Pa                            | зу                        |  |  |  |
|-------------------------------------------------------|---------------------------|--|--|--|
| Order summary                                         | 11 Oct, Fri, 08:54 AM     |  |  |  |
| Service                                               | Water                     |  |  |  |
| Biller                                                | PDAM                      |  |  |  |
| Transaction ID                                        | 2024101108543700932 🖻     |  |  |  |
| No. pelanggan / no.<br>sambungan                      | 01040220055               |  |  |  |
| Nama                                                  | KANTOR PDAM KAB<br>CIAMIS |  |  |  |
| Pemakaian                                             | 0 M3                      |  |  |  |
| Meter awal                                            | 0                         |  |  |  |
| Grab                                                  |                           |  |  |  |
| Total                                                 | Rp 1.498.200              |  |  |  |
| ovo OVO Cash Top Up Now   Rp 8.425 Not enough balance |                           |  |  |  |
| Slide To Pay                                          |                           |  |  |  |

6. Selesai! Pelanggan akan mendapatkan **Detail Transaksi** sebagai bukti bahwa transaksi berhasil dilakukan

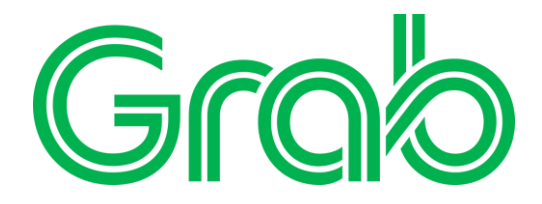